## Google マイドライブの概要

Google ドライブは、G Suite を利用する上でクラウド上にあるデータの保存先になります。

# ■ ドライブにアクセスする

①Google アプリから「ドライブ」を選択する

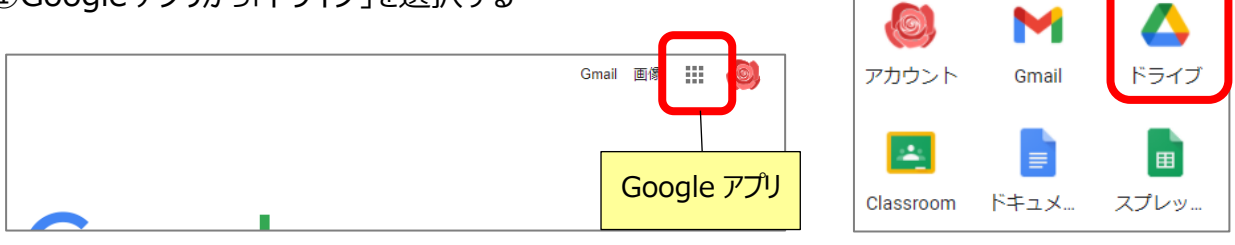

#### < ドライブの内容 >

| マイドライブ | 個人用のデータ領域                                   |  |  |  |
|--------|---------------------------------------------|--|--|--|
|        | マイドライブ配下にフォルダ等を作成し、データ管理する事ができます。           |  |  |  |
|        | クラスルームに参加すると、「Classroom」フォルダ内にそれぞれのクラス      |  |  |  |
|        | フォルダが自動的に作成されます。                            |  |  |  |
|        | ※GSuite のアプリで作成されたファイル(ドキュメント、スプレッドシートなど)は、 |  |  |  |
|        | 自動的にマイドライブに保存されます。                          |  |  |  |
| 共有ドライブ | グループ共有のデータ領域                                |  |  |  |
|        | 学年や委員会など、共有したいメンバを指定する事で、グループ間での            |  |  |  |
|        | データ共有を行う事ができます。                             |  |  |  |

## ■ドライブ画面について

|                                                                                         |                                                                                                    |                                                                                                    |           | クイックアクセス                                           |
|-----------------------------------------------------------------------------------------|----------------------------------------------------------------------------------------------------|----------------------------------------------------------------------------------------------------|-----------|----------------------------------------------------|
| 🛆 ドライブ                                                                                  | <b>Q</b> ドライブで検索                                                                                                    |                                                                                                    | · 🤊 🏟     | 最近アクセスしたファイルが表示されま                                 |
| ➡ 新規                                                                                    | マイドライブ 👻                                                                                                    |                                                                                                    |           | す。右クリック→「ファイルの場所を表                                 |
|                                                                                         | クイックアクセス                                                                                                    |                                                                                                    |           | 示」で美際の保存先かりかります                                    |
| ▼ ▲ マイドライブ                                                                              |                                                                                                    |                                                                                                    |           | <ul> <li>◎ ブレビュー</li> <li>◆ アブリで開く &gt;</li> </ul> |
| <ul> <li>         ・         1年1組共有フォルダ     </li> <li>         Classroom     </li> </ul> | Image: Control (Control (Contro((Control (Control (Control (Control (Control (Control (Control (C                        | 4834343434343434343                                                                                                    |           | 2+ 共有                                              |
| ▶ 動 教材置き場                                                                               | → 「 今行きたいところ     → ☆ ○ ○ ○ ○ ☆ ◇ ○ ○ ○ ○ ○ ○ ○ ○ ○ ○ ○ ○ ○                                                                                                    |                                                                                                    |           | G∋ リンクを取得<br><u>+ ワークスペースに追加</u> →                 |
| ▼ 💾 共有ドライブ                                                                              | 木村みの里 さんか編集(昨日)                                                                                                    | 道去1週間以内に共有しました<br>                                                                                                    | 昨日開いたファイル | ファイルの場所を表示                                         |
| <ul> <li>▶ ■ 1年共有にしま</li> <li>▶ ■ 共有の確認</li> </ul>                                      | フォルダ                                                                                                    |                                                                                                    |           | 名削 个                                               |
|                                                                                         |                                                                                                    |                                                                                                    |           |                                                    |
| 2、 共有アイテム                                                                               | ■ 1年1組共有フォルダ                                                                                                    | Classroom                                                                                                    | ● 教材置き場   | フォルダ                                               |
| ⑤ 最近使用したアイテム                                                                            | ファイル                                                                                                    |                                                                                                    |           | フィドライブに白動保友されたファイル                                 |
| ☆ スター付き                                                                                 |                                                                                                    |                                                                                                    |           | マイトノイノに日勤休行Cイルンパイル                                 |
| □ ゴミ箱                                                                                   | **                                                                                                    | 無加のフォーム<br>***                                                                                                    |           | なとは、ノオルタを作成して登埋します                                 |
| 保存容量                                                                                    | 退空時アンケート<br>4420053104180、20080-2017(20)、<br>*forgant                                                                                                    | F71-351      To concerve the control we deter My Nach March Series (Source Gauceblace     Gaucebla Gaucebla Gauceblace |           |                                                    |
| 41.3 KB 使用                                                                              | R Constanting of the second second se |                                                                                                    | けの思い      | ファイル                                               |
|                                                                                         | 4-67 FLX<br>Therman                                                                                                    |                                                                                                    |           | <br>アプリで作成したファイルはここに                               |
|                                                                                         |                                                                                                    |                                                                                                    |           | 自動保存されます                                           |

#### ■フォルダの新規作成

#### 🔼 ドライブ 🔼 ドライブ Q K 新しいフォルダ × + 新規 🖪 フォルダ 3年生理科 ファイルのアップロード 候補 キャンセル 🖬 フォルダのアップロード 🕨 🤷 🛛 マイドライブ ▶ 🔛 共有ドライブ 😑 Google ドキュメント >

「新規」をクリック → 「フォルダ」をクリック → フォルダ名を入力し、「作成」をクリック

#### ■ファイル・フォルダの移動

マイドライブに自動保存されたファイルなどを、フォルダに移動して整理します。

#### 方法1:

移動したいファイルを選択して、フォルダヘドラッグで移動

🔼 ドライブ Q ドライブで検索 マイドライブ 👻 新規 ╋ フォルダ 候補  $\odot$ Δ マイドライブ 3年生理科 3年生理科 - 1 6年家庭科 • I ファイル ドラッグ ▶ ● 6年理科 Classroom <u>...</u> 共有ドライブ പ്പ 共有アイテム () 最近使用したアイテム 3年生理科 今日の… Ŧ スター付き ☆

方法2: 移動したいファイル上で右クリックして、「指定の場所へ移動」 で移動フォルダを選択

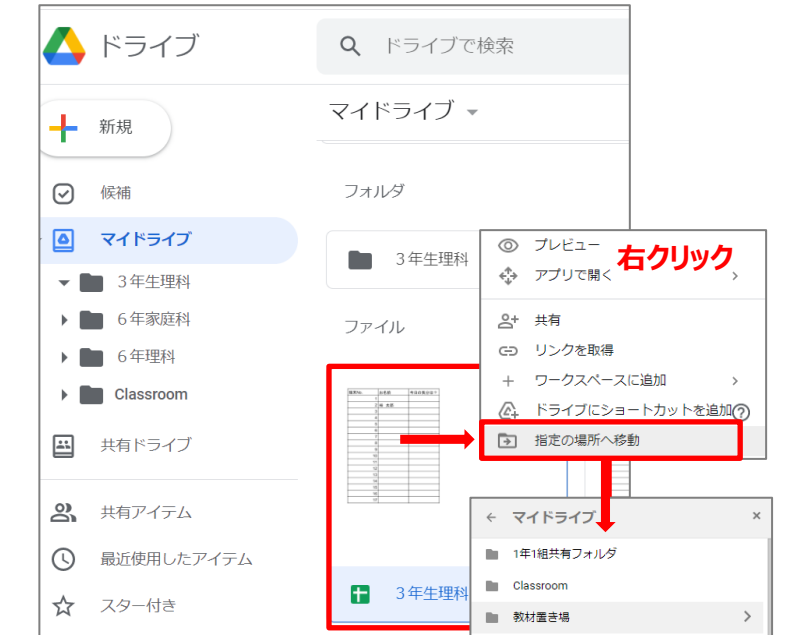

#### ■ファイル・フォルダの削除

ファイルやフォルダを選択して、ごみ箱マーク をクリック もしくは 「Delete」キーで削除

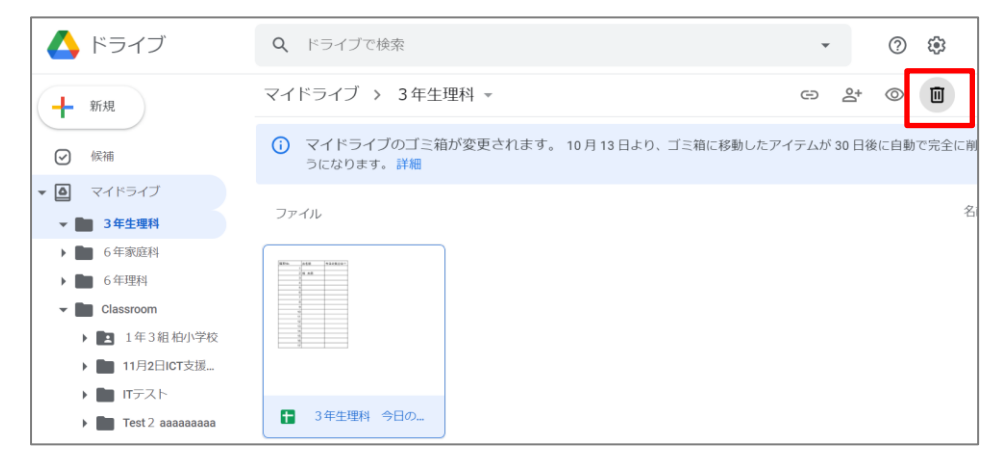